# ALTERAÇÃO DE SENHA DO SUAP

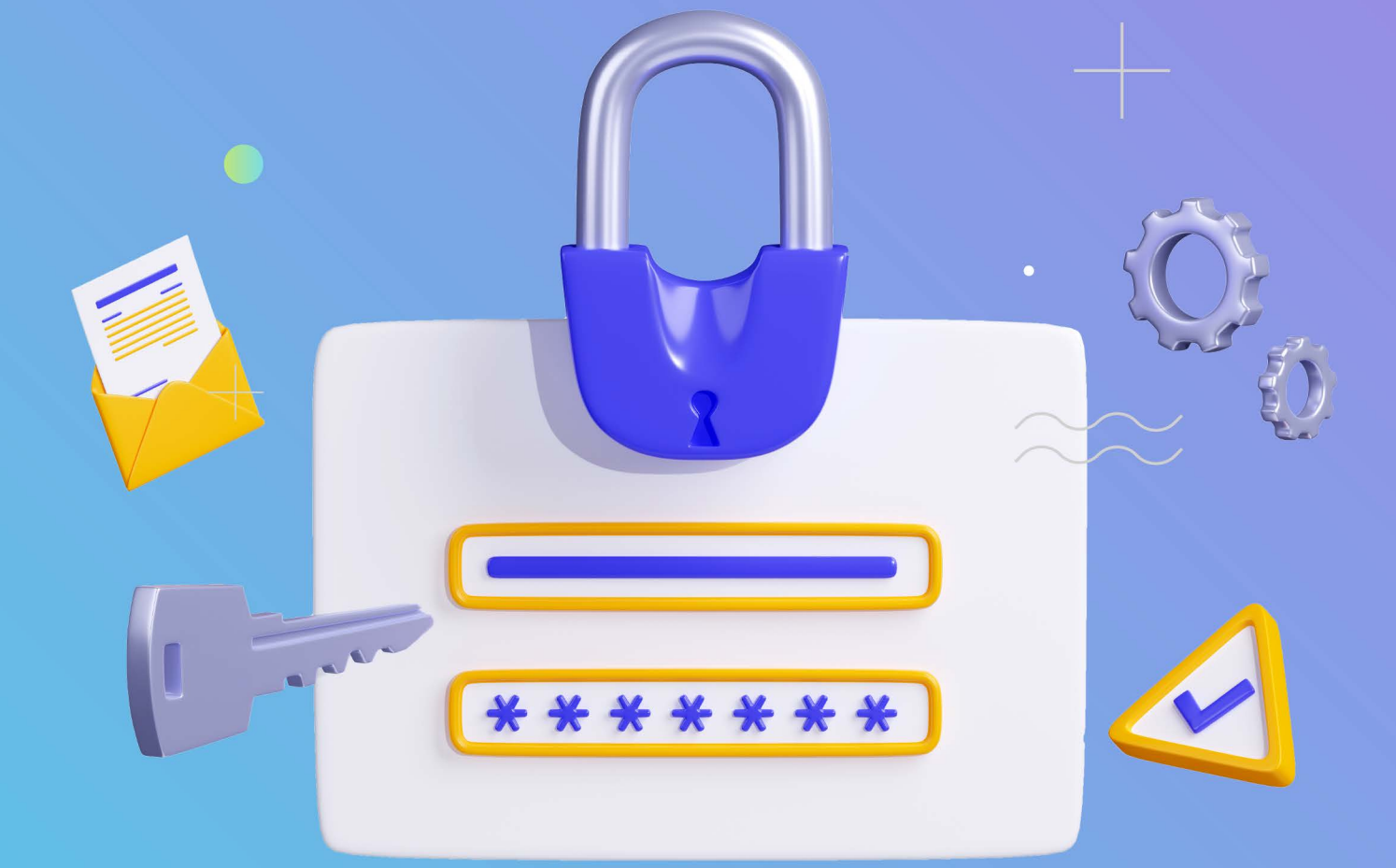

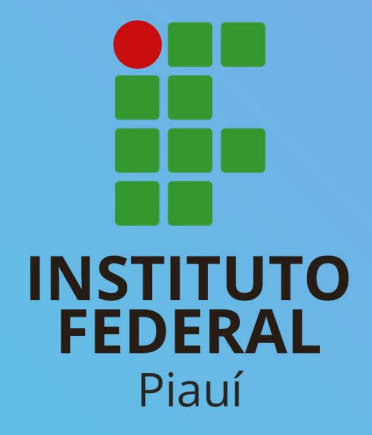

# Alterar ou Esqueceu a Senha

Esta sessão demonstra que o usuário poderá restabelecer o acesso ao sistema, recuperando a senha esquecida ou aumentando a segurança pela criação de uma senha mais forte e atualizada.

1º PASSO: A mensagem mostrada na tela abaixo sinaliza que a senha está errada ou desatualizada. O sistema oferece a opção de alterar a senha pelo link destacado. → C

👓 ☆ 🖸 | 🎁

Por favor, entre com um usuário e senha corretos. Note que ambos os campos diferenciam maiúsculas e minúsculas.

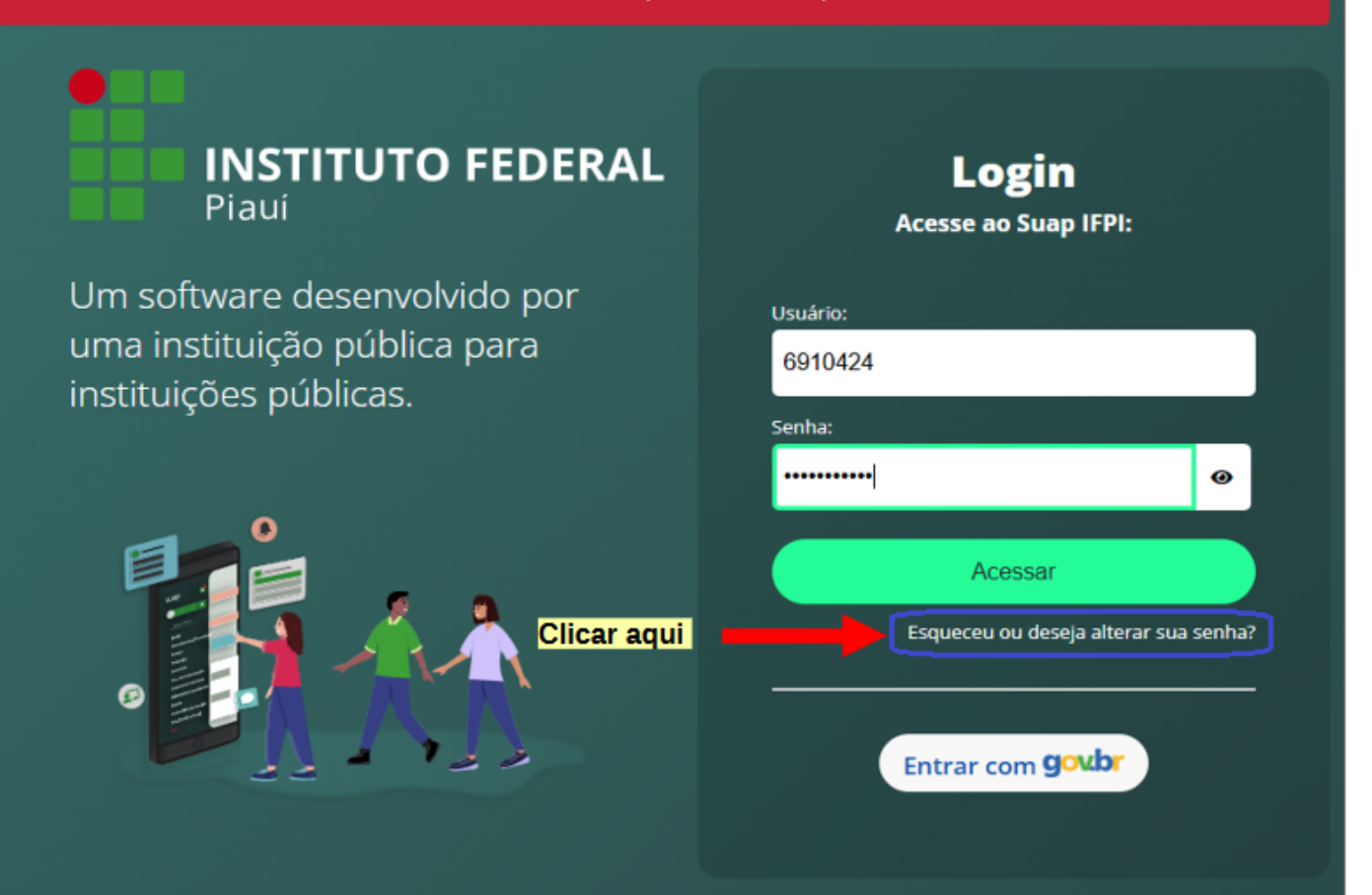

2º PASSO: Por questões de segurança, o requerente deverá informar as suas credenciais de Usuário e CPF.

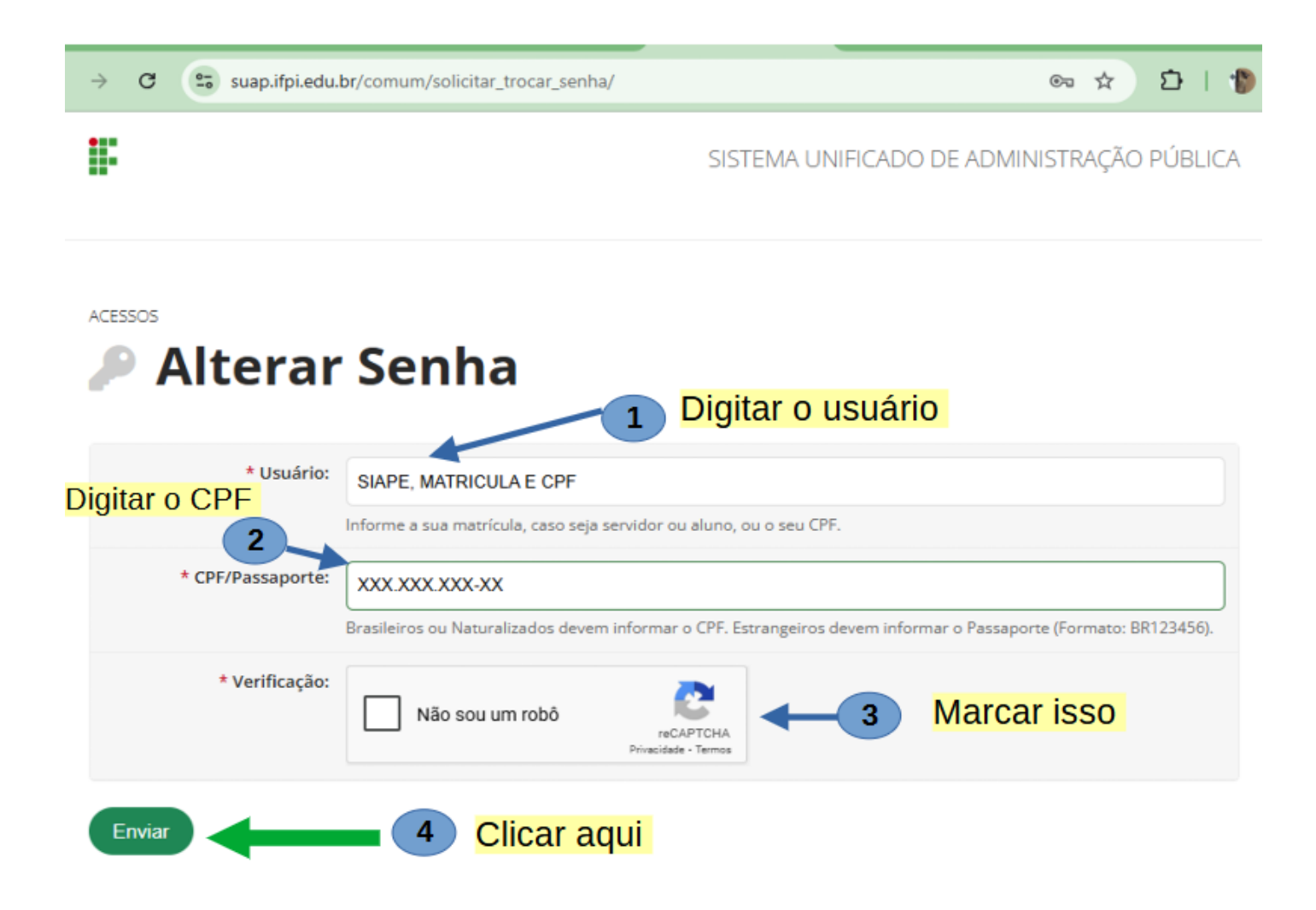

**3º PASSO:** Com a solicitação de senha sendo bem sucedida, serão enviadas as instruções para o e-mail do requerente cadastrado no sistema.

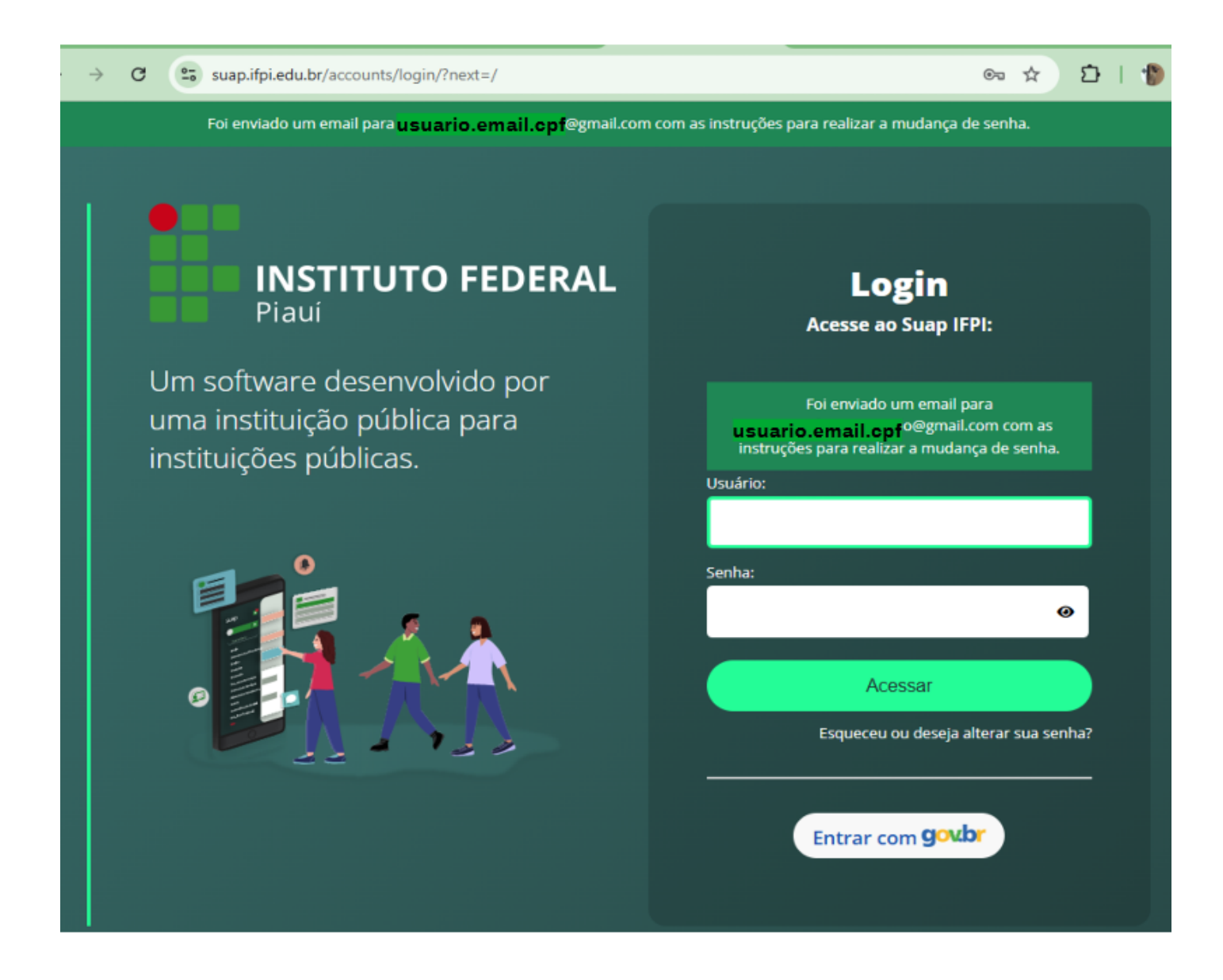

**4º PASSO:** A mensagem no e-mail conterá um link que levará o requerente ao formulário de alteração da senha do usuário.

| [SUAP] Solicitação de Mudança de Senha 🛛 Externa 🔉 Caixa de entrada 🗙         |                                                                                                    |  |
|-------------------------------------------------------------------------------|----------------------------------------------------------------------------------------------------|--|
| <b>no-reply@ifpi.edu.br</b><br>para mim, t <mark>usuario.email.cpf</mark> ) 👻 |                                                                                                    |  |
|                                                                               |                                                                                                    |  |
| Clicar aqui                                                                   | Solicitação de Mudança de Senha<br>Prezado usuário,<br>Par realizar a mudança de senha referente às suas credenciais da rede, por favor, acesse o endereço abaixo<br>Mtps://suap.lipi.edu.br/comum/trocar_senha/1002202/lb59274b9e89b7014054a97e548894<br>fe1c6230242db42a012944f97bddaedf5341fb8dc384e93e26d1c693db371acac7971e5b2ccdc99cf5e6097955<br>&984589/ |  |
|                                                                               | Dúvidas? Entre em contato com o Setor responsável por esta notificação.                                                                                                    |  |

**5º PASSO:** O formulário para alterar a senha disponível de forma bastante explicativa.

Início > Alterar Senha > Efetuar mudança de senha do usuário 1002202

## Efetuar mudança de senha do usuário 1002202

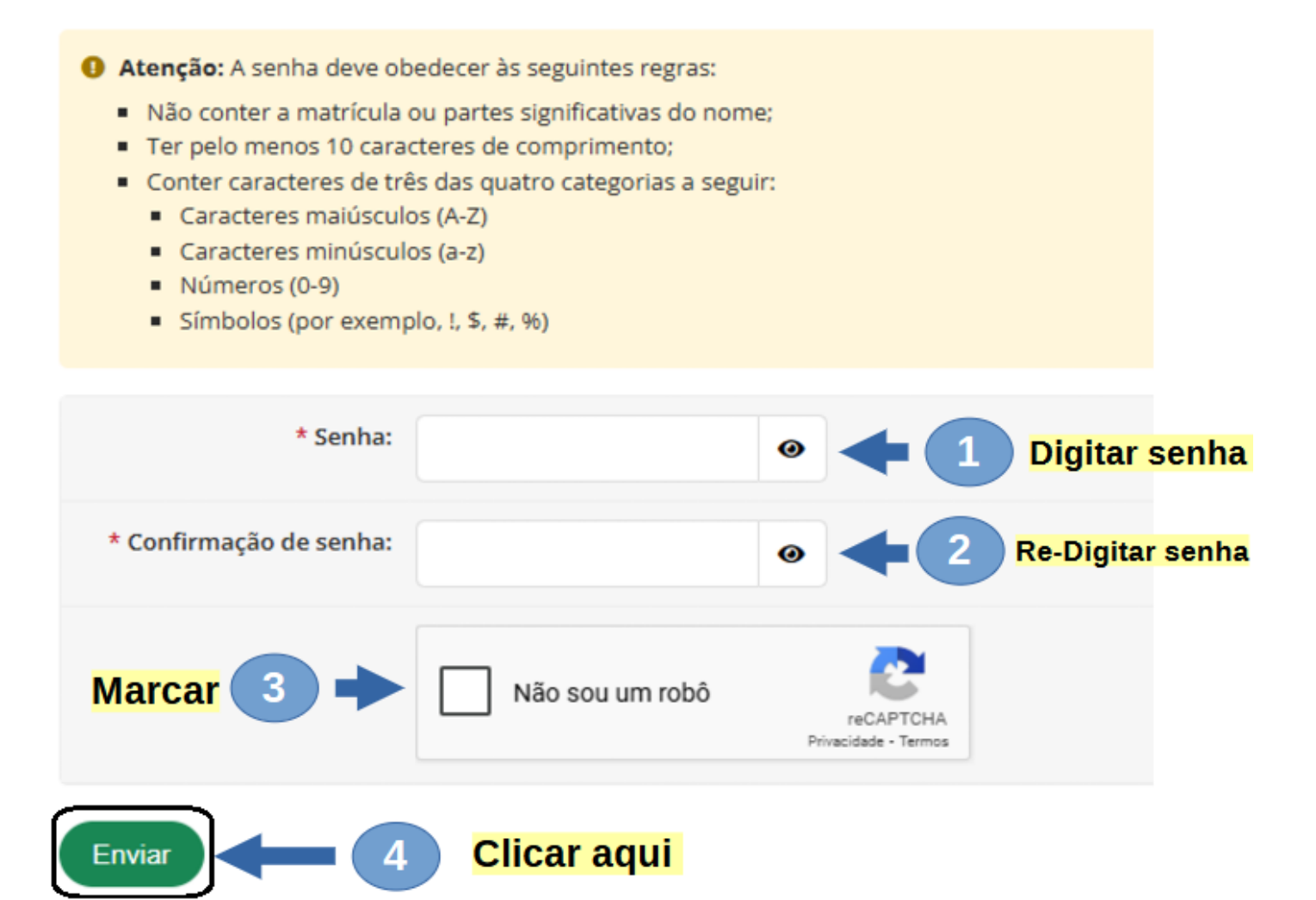

### 6º PASSO: Mensagem de senha alterada com sucesso

| G | suap.ifpi.edu.br/accounts/login/?next=/          | ල ☆ 🗅                                                                                                    |
|---|--------------------------------------------------|----------------------------------------------------------------------------------------------------|
|   | Senha alterada con                               | n sucesso!                                                                                                    |
|   | <image/> <text><text><text></text></text></text> | <section-header><section-header><section-header><section-header><text><text><text><text><text><text><text></text></text></text></text></text></text></text></section-header></section-header></section-header></section-header> |

Se alguma das credenciais do requisitante estiver errada. O sistema irá rejeitar a solicitação com uma mensagem destacada em vermelho.

#### Por favor corrija os erros abaixo.

#### Nenhum usuário encontrado com os dados especificados.

| * Usuário:        | 17694302                                                                                                    |
|-------------------|----------------------------------------------------------------------------------------------------|
|                   | Informe a sua matrícula, caso seja servidor ou aluno, ou o seu CPF.                                              |
| * CPF/Passaporte: | 01391073198                                                                                                    |
|                   | Brasileiros ou Naturalizados devem informar o CPF. Estrangeiros devem informar o Passaporte (Formato: BR123456). |
| * Verificação:    | Não sou um robô                                                                                                  |
| Enviar            |                                                                                                    |

Revisão #20

Criado 25 fevereiro 2025 19:04:34 por Tiago Aragao Atualizado 27 fevereiro 2025 20:16:29 por Tiago Aragao